## Excel履歴書のPDF変換の方法について

## ①ファイルメニューを選択

| ш    | <b>⊅</b> • ८ - Q   | ٠       |      |     |      |      |                         |     |    |      |               |     |                     |
|------|--------------------|---------|------|-----|------|------|-------------------------|-----|----|------|---------------|-----|---------------------|
| ファイル | オーム 挿入             |         | シレイブ | ッウト | 数式   |      | 7 校問                    | 表示  | 開発 | Q    | 実行したい作業を入力してく | ぎさい |                     |
| -    | そも切り取り             |         | MSĘ  | 月南月 |      | - 10 | • A A                   | = = | =  | 87 - | →折り返して全体を表示   | する  | 標準                  |
| 貼り付け | □□ビー * ▲ 書式のコピー/時/ | )(t)(t) | B I  | Ū-  |      | ð -  | <b>A</b> •   <u>7</u> − |     |    | • •  | 目セルを結合して中央撤   | ネー  | ₽ • % • <b>*</b> .0 |
|      | クリップボード            | 5       |      |     | フォント |      | 5                       |     |    |      | 配置            | 5   | 数值                  |
| B3   |                    | ×       | /    | fx  | 氏    | 名    |                         |     |    |      |               |     |                     |

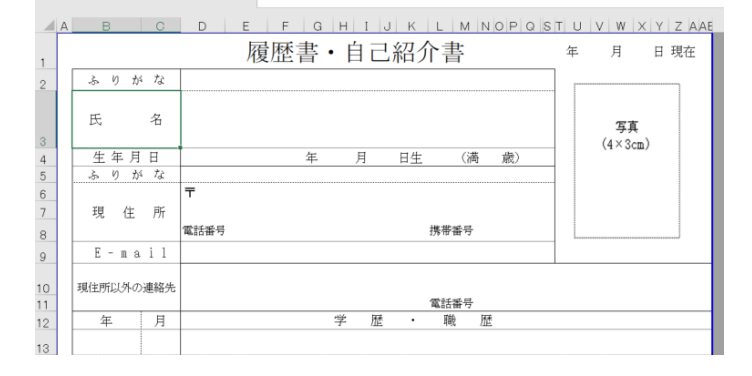

## ●保存するフォルダを選択 ●ファイルの種類のリストからPDFを選択

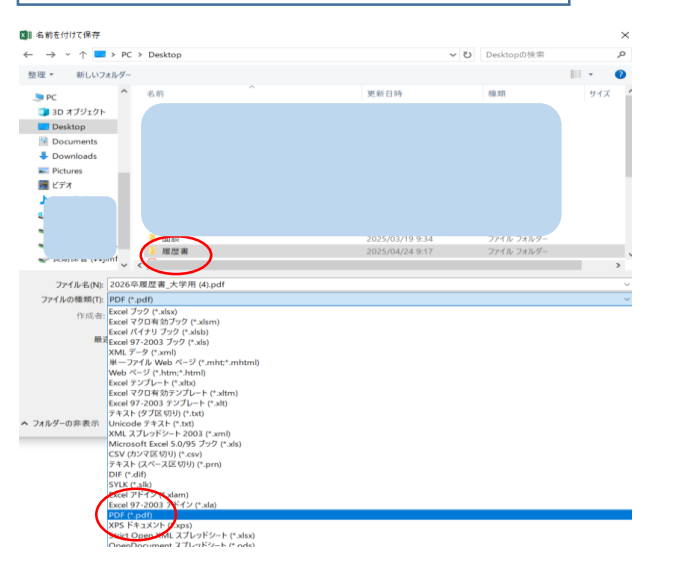

## ❷名前を付けて保存を選択

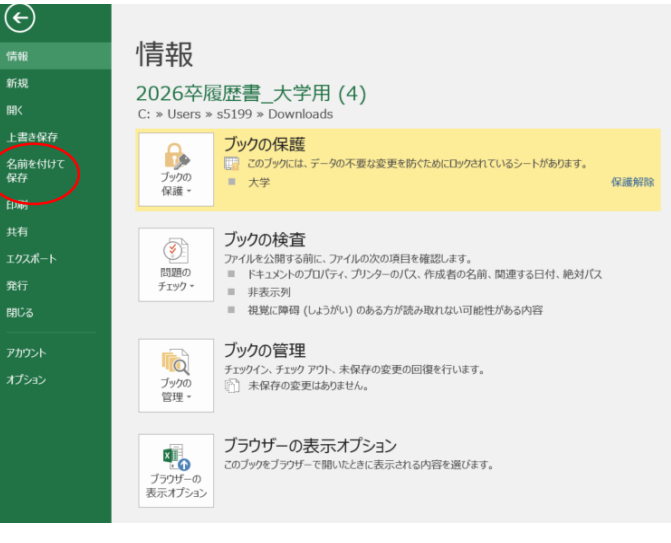

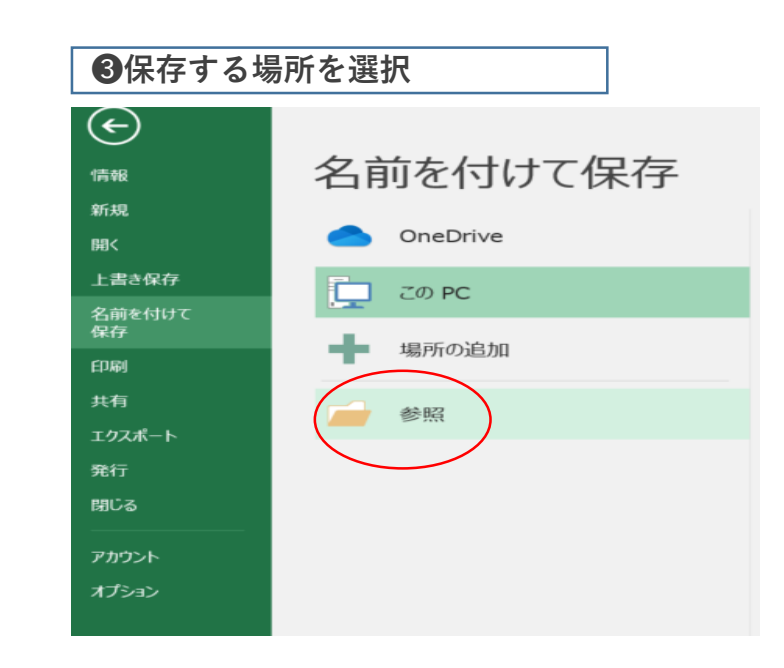

❻保存する

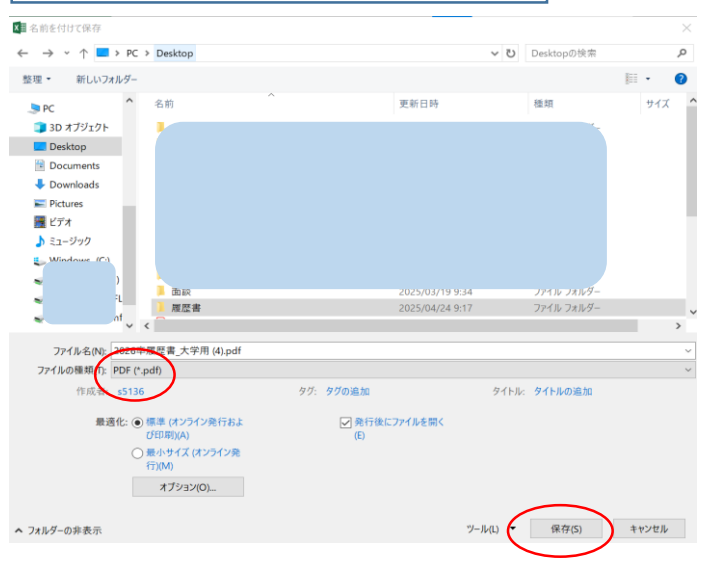